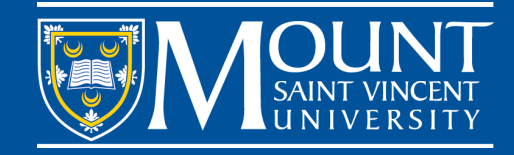

Log in to your myMount with your MSVU email address and password.

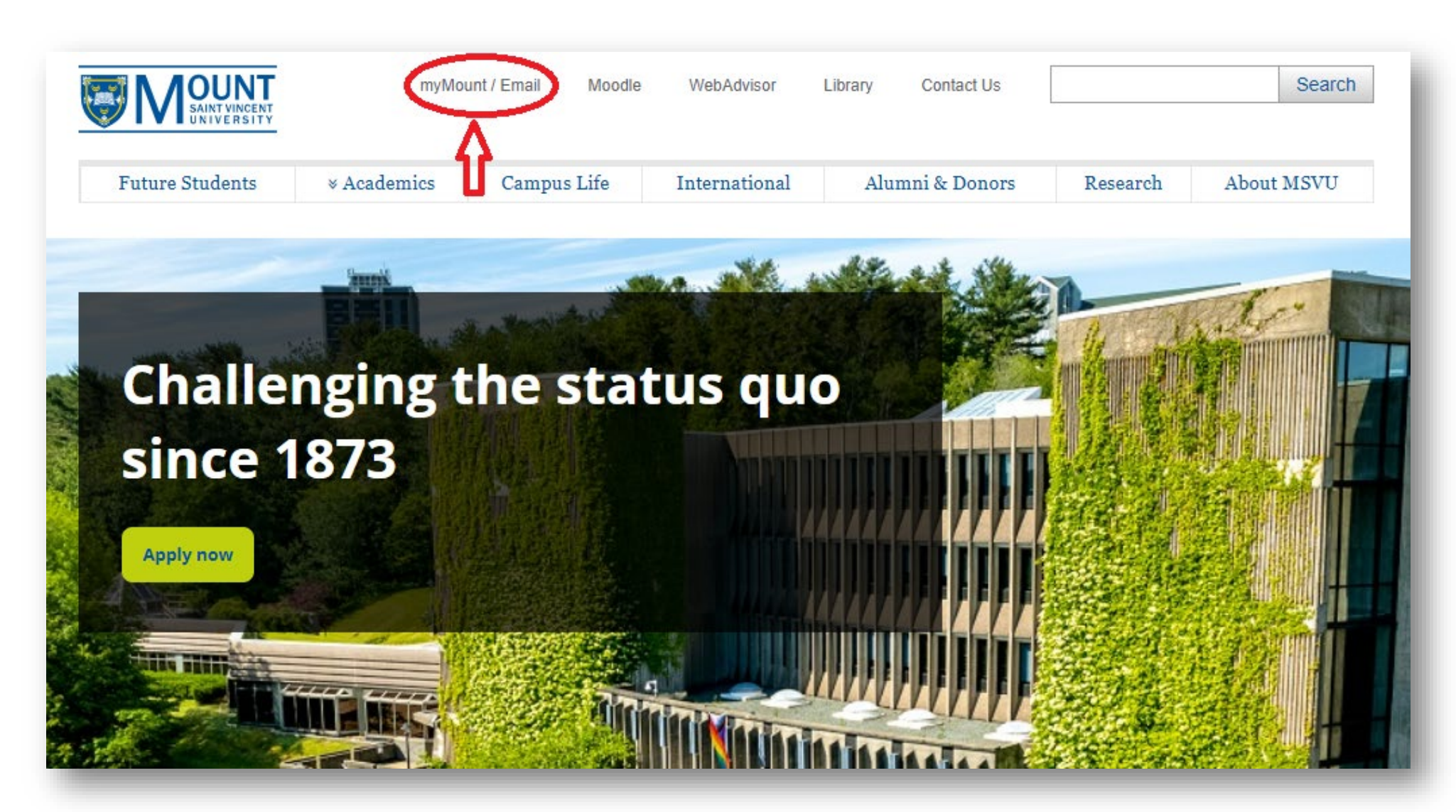

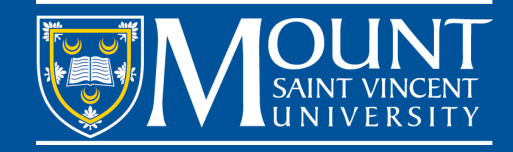

## On this page, you will see the button of Login and the instruction on how to use myMount.

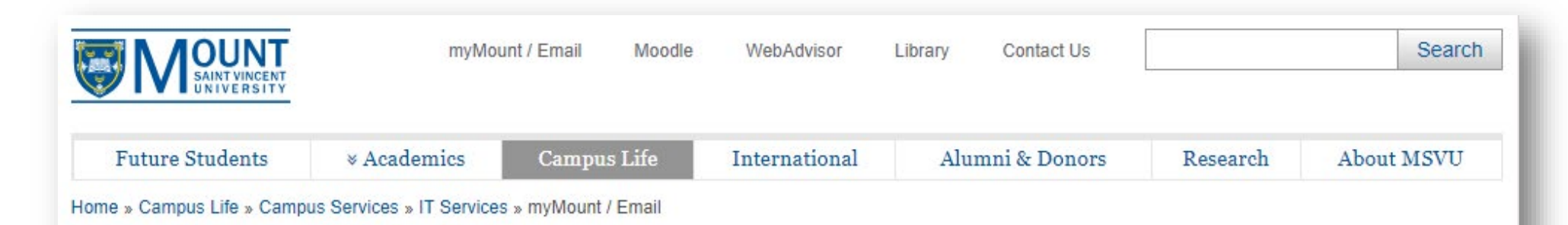

## myMount / Email

## **Campus Life**

A-Z List

Academic Supports

Accessibility Services

Athletics - Home of the Mount Mystics

Centre for Academic Advising and Student Success

**Campus Services** 

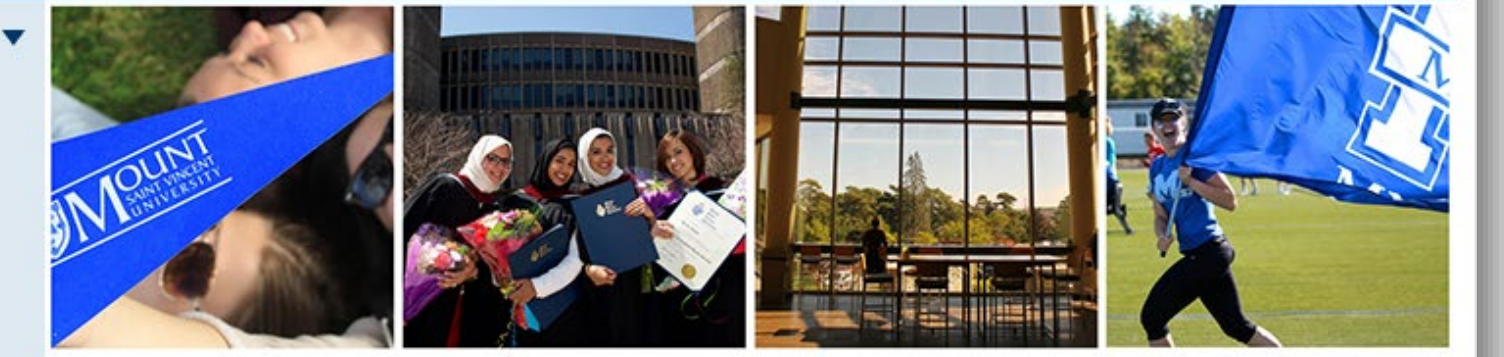

myMount is the University's portal, providing you with personalized access to a number of services, including: Office 365, WebAdvisor, course registration, financial information and email.

Log in to myMount / Email

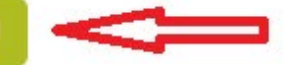

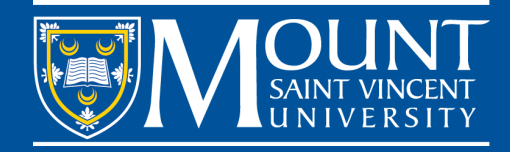

When logging in, you'll perhaps need to go through Multifactor Authentication (MFA). So, please install Microsoft or Google Authenticator on your phone and set it as your default authentication method. <u>Please read the instruction on MFA here</u>. After you've logged in, you can click either "Registration Centre" or "Add/Drop/Register classes".

| · MSVU | SharePoint                                                                                                    | П                                                                                                    | @ ?                                                                                                    |
|--------|----------------------------------------------------------------------------------------------------|----------------------------------------------------------------------------------------------------|----------------------------------------------------------------------------------------------------|
|        |                                                                                                    | V V                                                                                                    | C SHARE 🟠 FOLLOW                                                                                                    |
|        |                                                                                                    | Mount Microsoft 365 Apps Email Registration Centre Moodle Lib                                                                                                    | Search this site • • • • • • • • • • • • • • • • • • •                                                                                                    |
|        | Notice: the Mount App                                                                                                    |                                                                                                    | Update: Marking National Indigenous<br>Peoples Day                                                                                                    |
|        | In June 2024 the Mount App will be retired and replaced with <u>myMoun</u> financial records, and much more. <u>Video: learn to register for classes ar</u>                                                                                                    | t <u>Self-Service</u> where you can register for classes, view final grades and<br>ad manage your schedule in self-service.                                                                                                    | An Important Change for Students: the<br>MSVU App to be replaced by myMount<br>Self-Service in June 2024                                                                   |
|        | Faculty and Staff Quick Links                                                                                                    | Taxes, Earnings and Leaves                                                                                                    | 1-5 •                                                                                                    |
|        | <u>Colleague</u> <u>Intranet</u>                                                                                                    | Leave Form     myMount Self-Service     Formings Statements                                                                                                    | BEd and Graduate Application<br>Information                                                                                                    |
|        | <u>WebAdvisor</u>                                                                                                    | <u>Tax Information</u>                                                                                                    | Instructions related to reviewing your<br>application document status and<br>uploading files can be found on the<br>website:<br>Bachelor of Education<br>Graduate Programs |
|        | Classes and Registration       New at MSVU -         • Add/Drop/Register Classes       The student experie         • Brogram Respirations       than just academics         • Grades       So get involved with         • Moodle Classes       our Mystics Teams at         • Unofficial Transcript       with events.         • Exams       Learn more about g | Get Involved       Academic Support         Ince is about more       Your success is our success.         In a society, cheer on and stay connected       Connect with the <u>Centre for Academic Advising and Student Success</u> , the Library, Accessibility Services and many more <u>student services</u> that will help you achieve your goals. | My Information<br>My Profile<br>Change Address<br>Enter Social Insurance Number (SIN)<br>Submit your myMount site feedback                                                 |

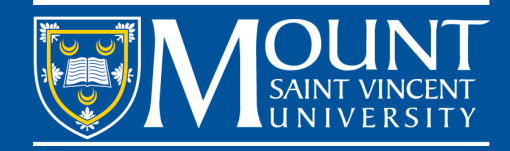

## You will be asked to log in with your MSVU email address and password again.

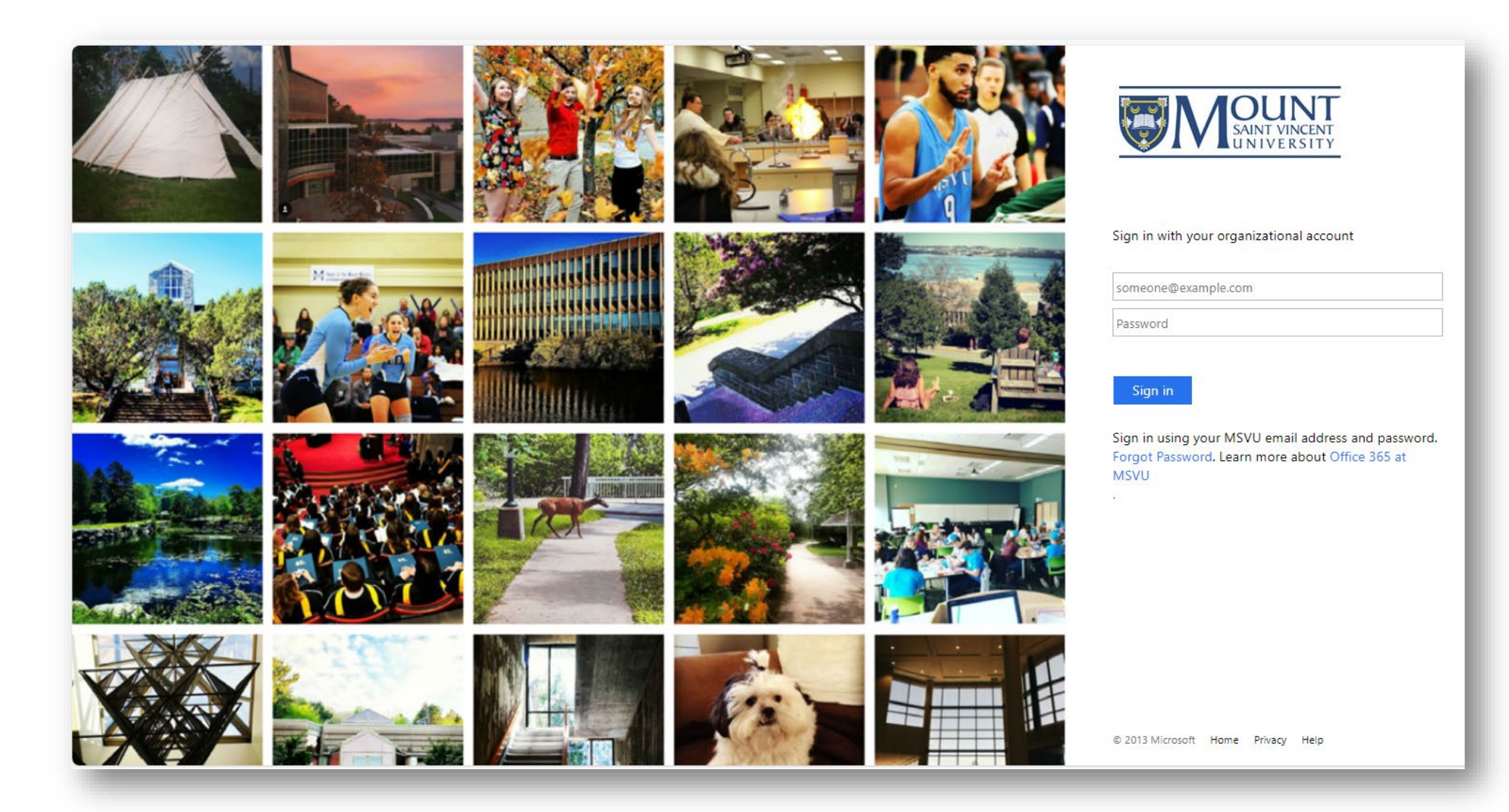

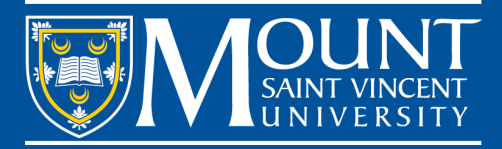

Type in the subject you are going to take, for instance, "business". Then, you will see the subject has been filtered out.

| ≡             |                                        |                                                                                    | 8                   | 〔→ Sign out | ⑦ Help | •       |
|---------------|----------------------------------------|------------------------------------------------------------------------------------|---------------------|-------------|--------|---------|
| <b>↑</b>      | Academics · Course Catalog             |                                                                                    |                     |             |        | -       |
|               | Search for Courses and Course Sections |                                                                                    | Search for courses. |             | Q      | 14<br>0 |
|               | Subject Search Advanced Search         |                                                                                    |                     |             |        | 0       |
| ( <u>)</u> \$ | Search for a course subject: business  |                                                                                    |                     |             |        | -       |
| \$            | Business Administration                |                                                                                    |                     |             |        | +       |
| 3             | User Options                           |                                                                                    |                     |             |        |         |
|               |                                        | © 2000-2024 Ellucian Company L.P. and its affiliates. All rights reserved. Privacy |                     |             |        |         |
|               |                                        |                                                                                    |                     |             |        |         |
|               |                                        |                                                                                    |                     |             |        |         |
|               |                                        |                                                                                    |                     |             |        |         |
|               |                                        |                                                                                    |                     |             |        |         |
|               |                                        |                                                                                    |                     |             |        |         |
|               |                                        |                                                                                    |                     |             |        | ŝ       |
|               |                                        |                                                                                    |                     |             |        |         |

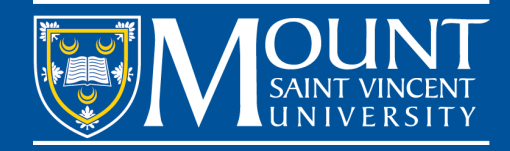

On this page, use the filter to find out the courses you wish to take for particular semesters, days and time slots.

For instance, I wish to take some classes on Monday and Wednesday mornings in the 2024 Fall semester. So, I checked 2024 Fall, Monday and Wednesday, and Morning (8 am - Midday). The courses on the right are the ones that meet your need.

|                                                      |                | Sign in (?) Help                                                                                                    | Î       |
|------------------------------------------------------|----------------|----------------------------------------------------------------------------------------------------|---------|
| Search for Courses and C<br>< Back to Course Catalog | Course Sectior | Search for courses Q                                                                                                    | 10<br>1 |
| Filter Results                                       | Hide           | Filters Applied: Business Administration X 2024 Fall X Monday X Wednesday X Morning (Bam - Midday) X                                                                                                    |         |
| Availability                                         | ^              | BUSI-2012 Work & Career Mod Global Envir (0.5 Credits)                                                                                                    | -       |
| Open and Waitlisted Sections Open Sections Only      |                | An examination of the theories and practices associated with work and career in the current globalized business world. Topics may include: the history and philosophy of work, working in a globalized world, the new business job market, work and well-being, work-life balance, choosing work, managing one's career, and working internationally.<br>Requisites:                                                                                                    | +       |
| Subjects                                             | ^              | None View Available Sections for BUSI-2012                                                                                                    |         |
| Locations                                            | ^              |                                                                                                    |         |
| Terms                                                | ^              | BUSI-2202 Comm & Self-Management Skills (0.5 Credits)<br>A study of communications functions in organizations, including effective use of written, oral and electronic communications, and the principles of self-management: self-awareness, emotional intelligence, cultural intelligence, time and stress management, personal effectiveness, and resilience. Skills will be developed through individual and group in-class activities and online assignments.<br>Requisites: |         |
| Days of Week<br>Monday (10)<br>Wednesday (10)        | ^              | View Available Sections for BUSI-2202                                                                                                    |         |
| Time of Day                                          | ^              | BUSI-2214 Org Behav: Individ in Org (0.5 Credits)                                                                                                    |         |
| Morning (8am - Midday)                               | <b>`</b> ]     | A study or individual-level principles or organizational behaviour. Topics such as organizational effectiveness, management theory, personality, perception, values, attitudes, and decision making will be examined to help individuals understand themselves and improve their effectiveness in modern organizations. Note: Students who have received credit for BUSI 2212 may                                                                                                 |         |

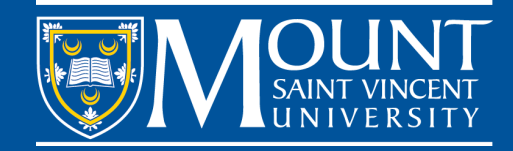

The image on the last page also shows the course list on the right. Click on "View Available Sections for XXXX-\*\*\*\*", you will see an image as below. For example, I clicked on BUSI-2012 and then I see the information about this course:

- Course description: An examination of the theories and ...
- Requisites: None (none means you can take it without any conditions. If there are any prerequisites here, please read the description to determine if you are eligible to take this course.)
- BUSI\*2012-01: This is a full course code consisting of the subject abbreviation "BUSI\*2012" and the section code "01". Usually, such small section codes as 01, 02, 03... are offline on-campus classes, while section codes such as 15 or 16 are for Bermuda Cohort Only and therefore, you cannot take them. Section codes such as 18 or 19 are online classes. International students are not encouraged to take online classes, unless there are no other offline on-campus options. Section at MSVU means a class. One course may have some class options (sections).

|                                                         |                |                                                                         |                                                                                      |                                                                                                    |                                                                                            | Sign in 	 ⑦ Help           |
|---------------------------------------------------------|----------------|-------------------------------------------------------------------------|--------------------------------------------------------------------------------------|----------------------------------------------------------------------------------------------------|--------------------------------------------------------------------------------------------|----------------------------|
| Search for Courses and C<br>< Back to Course Catalog    | Course Section | IS                                                                      |                                                                                      |                                                                                                    | Search for courses                                                                         | Q                          |
| Filter Results                                          | Hide           | Filters Applied: Business Adn                                           | ninistration X (2024 Fall X) (Monday                                                 | X (Wednesday X) (Morning (8am - Midday) X)                                                              |                                                                                            |                            |
| Availability                                            | ^              | BUSI-2012 Work 8                                                        | Career Mod Global Envir (0.5                                                         | Credits)                                                                                                |                                                                                            |                            |
| Open and Waitlisted Sections Open Sections Only         |                | An examination of the the<br>a globalized world, the new<br>Requisites: | ories and practices associated with work<br>v business job market, work and well-bei | and career in the current globalized business worl<br>ng, work-life balance, choosing work, managing or | ld. Topics may include: the history and philo<br>he's career, and working internationally. | osophy of work, working in |
| Subjects                                                | ^              | None                                                                    |                                                                                      |                                                                                                    |                                                                                            |                            |
| Business Administration (10)                            |                | View Available Sec                                                      | tions for BUSI-2012                                                                  |                                                                                                    |                                                                                            | ^                          |
| Locations                                               | ^              | 2024 Fall                                                               |                                                                                      |                                                                                                    |                                                                                            |                            |
| Terms                                                   | ^              | BUSI*2012-01<br>Work & Career Mod                                       | Global Envir                                                                         |                                                                                                    |                                                                                            |                            |
| 💙 2024 Fall (10)                                        |                | Seats 🚺                                                                 | Times                                                                                | Locations                                                                                               | Instructors                                                                                |                            |
| Days of Week                                            | ^              | 7/13/0                                                                  | M/W 10:30 AM - 11:45 AM                                                              | Seton Annex 4                                                                                           |                                                                                            |                            |
| <ul> <li>Monday (10)</li> <li>Wednesday (10)</li> </ul> |                |                                                                         | 2024-09-04 - 2024-12-06                                                              | Lecture                                                                                                 | L                                                                                          |                            |

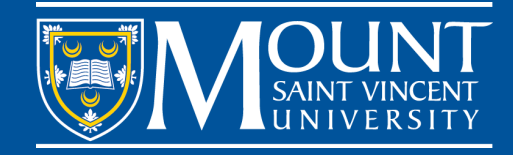

- Seats: You will see 3 digits here, and the 1<sup>st</sup> digit means the number of the available seats. The 2<sup>nd</sup> digit means the total number of seats this class accepts, and the 3<sup>rd</sup> digit means the number of students on the waitlist. When you see the text is "waitlisted" instead of "seats", it indicates that this class is already full and you can see a number of students are on the waitlist. If you select this class, you will be on waitlist too, and you will be unlikely to admitted to this class unless you get the instructor's permission or any students give up their seats by dropping it.
- Times: It indicates the exact time and days of the class.
- Locations: You can find the physical location of the class or if it is offered online.
  - Synchronous: you will need to get online at the specified time and meet with your instructor and classmates in the online classroom.
  - Asynchronous: you study on your own and at your own pace. But you will need to follow your course outline.
- Instructors: The instructor of this class.

| Search for Courses and Course Sections   A back to Course Catalogs     Filter Results     Filter Results     Availability     Open and Watilisted Sections     Open Sections Only     Subjects     Vew Availabilite Sections     Open Sections Only     Subjects     Vew Availabilite Sections     Open Sections Only     Subjects     Vew Availabilite Sections     Open Sections Only     Subjects     Vew Availabilite Sections     Vew Availabilite Sections of Dispersions     Open Sections Only        Subjects     Vew Availabilite Sections of Soft DUSI-2012     Vew Availabilite Sections for BUSI-2012        Vew Availabilite Sections for BUSI-2012     Vew Availabilite Sections for BUSI-2012        Vew Availabilite Sections for BUSI-2012 <th></th> <th></th> <th>Sign in () Help</th> <th>î 🥥</th>                                                                                                    |                                                    |                                                                                                    | Sign in () Help                                                                                           | î 🥥      |
|----------------------------------------------------------------------------------------------------|----------------------------------------------------|----------------------------------------------------------------------------------------------------|----------------------------------------------------------------------------------------------------|----------|
| Filter Results   Availability   Open and Watlisted Sections   Open sections Only   Subjects   Cations   Open sections for BUSI-2012   View Available Sections for BUSI-2012   View Available Sections for BUSI-20                                                                                                    | Search for Courses and Course Sections             | ns                                                                                                    | Search for courses Q                                                                                      | ±<br>≇ĭ  |
| Availability   Open and Waitlisted Sections   Open Sections Only     Subjects   Business Administration (10)   Locations   O 2024 Fall (10)   Days of Week   O Monday (10)   Wednesday (10)     Monday (10)     Wednesday (10)                                                                                                    | Filter Results Hide                                | Filters Applied:       (Business Administration x)       (2024 Fall x)       (Monday x)       (Wednesday x)       (Morning (8am - Midday) x)                                                                                                    |                                                                                                    | <b>0</b> |
| An examination of the theories associated with work and career in the current globalized business work. Topics may include: the history and philosophy of work, working internationally.   An examination of the theories associated with work and career in the current globalized business work. Topics may include: the history and philosophy of work, working internationally.   Subjects An examination of the theories associated with work and career in the current globalized business work. Topics may include: the history and philosophy of work, working internationally.   Requisites: View Available Sections for BUSI-2012   View Available Sections for BUSI-2012 View Available Sections for BUSI-2012   View Available Sections for BUSI-2012 View Available Sections for BUSI-2012   View Available Sections for BUSI-2012 View Available Sections for BUSI-2012   View Available Sections for BUSI-2012 View Available Sections for BUSI-2012   View Available Sections for BUSI-2012 View Available Sections for BUSI-2012   View Available Sections for BUSI-2012 View Available Sections for BUSI-2012   View Available Sections for BUSI-2012 View Available Sections for BUSI-2012   View Available Sections for BUSI-2012 View Available Sections for BUSI-2012   View Available Sections for BUSI-2012 View Available Sections for BUSI-2012   View Available Sections for BUSI-2012 View K & Career Mod Global Envir   Sections (10) Section Annex 4   View Available Section Section Annex 4   View Available Section Section Annex 4   View Available Section Section Section Annex 4                                                                                                    | Availability                                       | BUSI-2012 Work & Career Mod Global Envir (0.5 Credits)                                                                                                    |                                                                                                    | •        |
| Subjects   © Business Administration (10)   Locations   Conservation   Conservation   Conservatio                                                                                                    | Open and Waitlisted Sections<br>Open Sections Only | An examination of the theories and practices associated with work and career in the current globalized business world. To a globalized world, the new business job market, work and well-being, work-life balance, choosing work, managing one's o <b>Requisites:</b> | opics may include: the history and philosophy of work, working in<br>career, and working internationally. | +        |
| View Available Sections for BUSI-2012     Locations     Column Column | Subjects                                           | None                                                                                                    |                                                                                                    |          |
| Locations   Terms   2 2024 Fall (10)   Days of Week   Vednesday (10)   Vednesday (10)   (1) (2) (2) <p< td=""><td>Business Administration (10)</td><td>View Available Sections for BUSI-2012</td><td>^</td><td></td></p<>                                                                                                    | Business Administration (10)                       | View Available Sections for BUSI-2012                                                                                                    | ^                                                                                                    |          |
| Image: Terms       Image: BUSI*2012-01         V 2024 Fall (10)       Seats (1)         Days of Week       Times         V Monday (10)       Times         V Monday (10)       T/13 / 0         V WW 10:30 AM - 11:45 AM       Seton Annex 4         Locations       Instructors                                                                                                    | Locations ^                                        | 2024 Fall                                                                                                    |                                                                                                    |          |
| 2024 Fall (10)       Seats ()       Times       Locations       Instructors         Days of Week                                                                                                    | Terms                                              | BUSI*2012-01<br>Work & Career Mod Global Envir                                                                                                    |                                                                                                    |          |
| Days of Week         7/13/0         MWW 10:30 AM - 11:45 AM<br>2024-09-04 - 2024-12-06         Seton Annex 4<br>Lecture                                                                                                    | 2024 Fall (10)                                     | Seats 🕦 Times Locations                                                                                                    | Instructors                                                                                               |          |
| <ul> <li>✓ Monday (10)</li> <li>✓ Wednesday (10)</li> <li>∠024-09-04 - 2024-12-06</li> <li>Lecture</li> </ul>                                                                                                    | Days of Week                                       | 7/13/0 M/W 10:30 AM - 11:45 AM Seton Annex 4                                                                                                    |                                                                                                    |          |
|                                                                                                    | V Monday (10)<br>Wednesday (10)                    | 2024-09-04 - 2024-12-06 Lecture                                                                                                    |                                                                                                    |          |

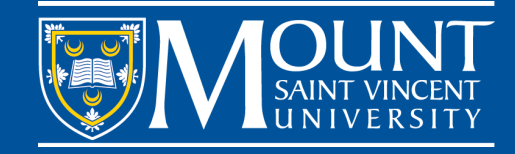

Add the class to your schedule, and then continue to select other courses in the same way.

Note: at MSVU, registration for 3 up to 5 courses is considered full-time and registration for 1 to 2 courses is considered parttime. International students are encouraged to take a full-time workload. Students can register for maximum 5 courses per semester.

| ■           | Academics - Course Catalog                              |              |          |                                                                                                    |                                   |          |               |        | ප           | 〔→ Sign out          | (?) Help | Î |
|-------------|---------------------------------------------------------|--------------|----------|----------------------------------------------------------------------------------------------------|-----------------------------------|----------|---------------|--------|-------------|----------------------|----------|---|
| <b>a</b>    | Search for Courses and Co                               | ourse Sectio | ns       |                                                                                                    |                                   |          |               | Search | for courses |                      | Q        |   |
| <u>)</u> \$ | Filter Results                                          | Hide         | Filters  | Applied: Business Administ                                                                                                    | ration X) (2024 Fall X) (Monday X | Wednesd  | ay X)         |        |             |                      |          |   |
|             | Availability                                            | ^            | Bl       | JSI-2012 Work & Ca                                                                                                    | areer Mod Global Envir (0.5       | Credits) |               |        |             |                      |          |   |
|             | Open and Waitlisted Sections<br>Open Sections Only      |              | An<br>wo | An examination of the theories and practices associated with work and career in the current globalized business world. Topics may include: the history and philosophy of work, working in a globalized world, the new business job market, work and well-being, work-life balance, choosing work, managing one's career, and working internationally. |                                   |          |               |        |             |                      |          |   |
| <i>v</i>    | Subjects                                                | ^            | No       | ne                                                                                                    |                                   |          |               |        |             |                      |          |   |
|             | Business Administration (29)                            |              |          | View Available Section:                                                                                                    | s for BUSI-2012                   |          |               |        |             |                      | ^        |   |
|             | Locations                                               | ^            |          | 2024 Fall                                                                                                    |                                   |          |               |        |             |                      |          |   |
|             | Terms                                                   | ^            |          | BUSI*2012-01<br>Work & Career Mod Glob                                                                                                    | al Envir                          |          |               |        |             | dd Section to Schedu |          |   |
|             | 🗸 2024 Fall (29)                                        |              |          | Seats (i)                                                                                                    | Times                             |          | Locations     |        | Instructors |                      |          |   |
|             | Days of Week                                            | ^            |          | 7 / 13 / 0                                                                                                    | M/W 10:30 AM - 11:45 AM           |          | Seton Annex 4 |        |             |                      |          |   |
|             | <ul> <li>Monday (25)</li> <li>Wednesday (23)</li> </ul> |              |          |                                                                                                    | 2024-09-04 - 2024-12-06           |          | Lecture       |        |             |                      |          |   |

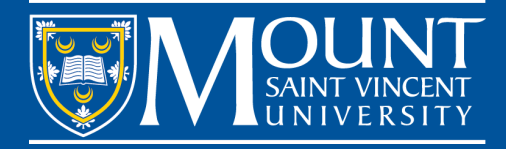

After having added all the classes to your schedule. Please click on "Academics" on the left and then click on "Register for Classes" as shown below:

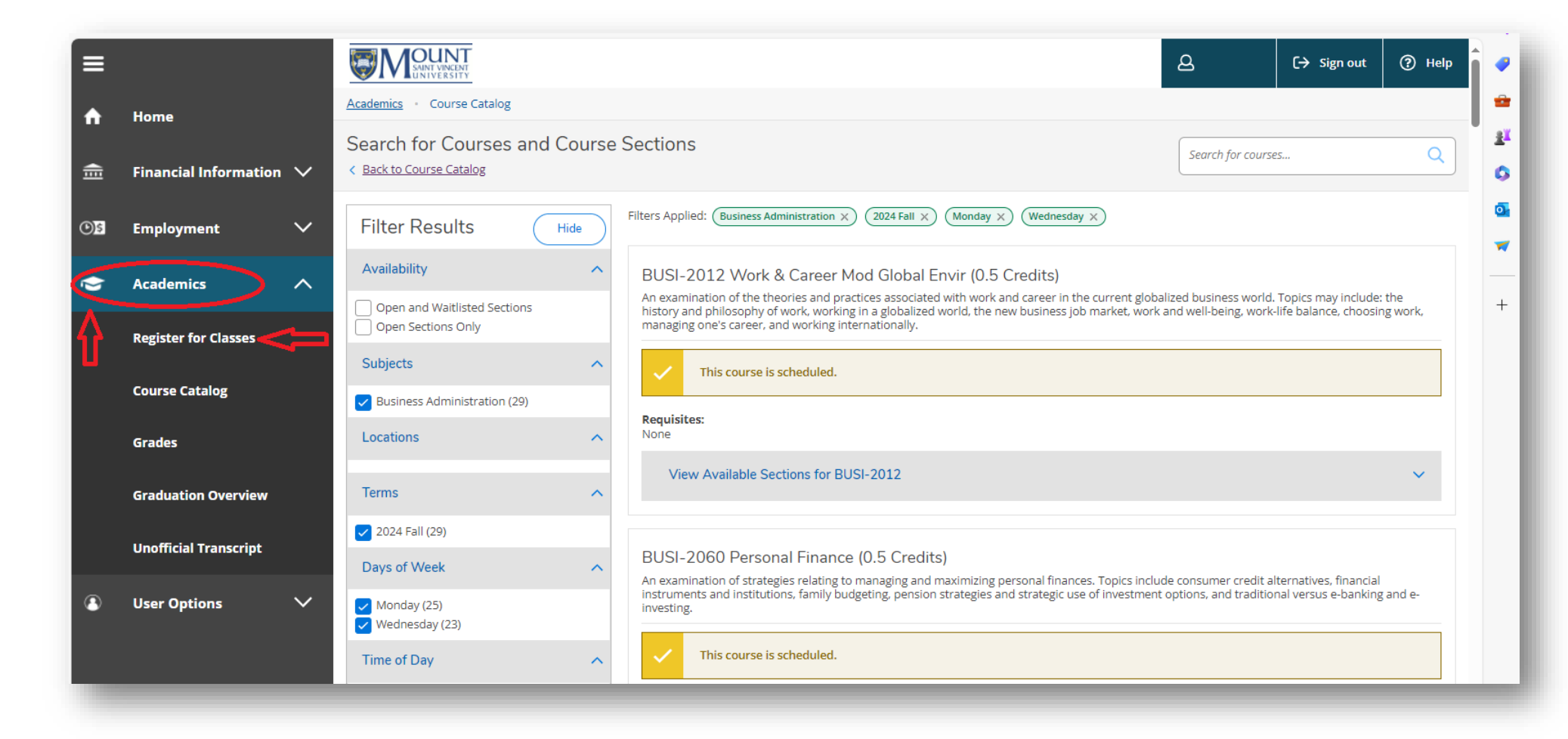

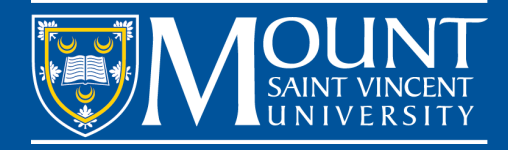

And then, you will see your schedule like the image below. You can see I have time conflict between BUSI\*2202-01 and PSYC\*2206-01. If I wish to keep BUSI\*2202-01, I will need to click the X to remove PSYC\*2206-01.

Then click "Register" to finish your class registration.

|                                                                                                    |                                                           |         |                       |                                                                                                    |                                       | ۵                                                                                                    | (→ Sign out         | ⑦ Help       |
|----------------------------------------------------------------------------------------------------|-----------------------------------------------------------|---------|-----------------------|----------------------------------------------------------------------------------------------------|---------------------------------------|----------------------------------------------------------------------------------------------------|---------------------|--------------|
| Academics   Register for Classes                                                                                                    |                                                           |         |                       |                                                                                                    |                                       |                                                                                                    |                     |              |
| Register for Classes                                                                                                    |                                                           |         |                       |                                                                                                    |                                       | Search for courses                                                                                                    |                     | Q            |
| Schedule Petitions & Waivers                                                                                                    |                                                           |         |                       |                                                                                                    |                                       |                                                                                                    |                     |              |
| < > 2024 Fall                                                                                                    |                                                           |         |                       |                                                                                                    | Remove Unregistered Se                | ctions                                                                                                    | Register Now        |              |
| Filter Sections                                                                                                    |                                                           | 🔒 Print |                       |                                                                                                    | Not Register                          | ed: 4.50 Credits Enrolled:                                                                                            | 0 Credits Waitliste | d: 0 Credits |
| BUSI-1112: Introduction to Business Admin                                                                                                    | ×                                                         | Sun     | Mon                   | Tue                                                                                                    | Wed                                   | Thu F                                                                                                    | ri S                | at           |
| ✓ View other sections                                                                                                    | 9am                                                       | 1       |                       |                                                                                                    |                                       | click                                                                                                    | to romovo it        | <b>^</b>     |
|                                                                                                    | 10am                                                      | 1       |                       |                                                                                                    |                                       | Chick                                                                                                    |                     | 2            |
| BUSI*2012-01: Work & Career Mod Global Envir                                                                                                    | 10am<br>11am<br>× 12pm                                    |         | <u>BUSI*2012-01</u> X | BUSI+2202:X PSYC+2206X<br>01 01                                                                                           | BUSI*2012-01 X                        | *2202.X P5YC*2206.X<br>21 01                                                                                          |                     | 2            |
| BUSI*2012-01: Work & Career Mod Global Envir                                                                                                    | 10am<br>11am<br>12pm                                      |         | <u>BUSI*2012-01</u> X | <u>BUSI+2202</u> X<br><u>01</u><br><u>01</u>                                                                              | BUSI*2012.01 X                        | *2202X P5VC*2205X                                                                                                    |                     |              |
| BUSI*2012-01: Work & Career Mod Global Envir  Vot Registered  Credits: 0.50 Credits Grading: Graded Instructor: TBD                                                                                                    | 10am<br>11am<br>12pm<br>1pm<br>2pm                        |         | <u>BUSI*2012.01</u> X | BUSI+2202 X         PSYC+2206 X           01         01                                                                   | BUSI*2012-01 X<br>BUSI*2012-01 X<br>S | **2002 X         PSYC*2206 X           01         01                                                                  |                     |              |
| BUSI*2012-01: Work & Career Mod Global Envir         ✓ Not Registered         Credits: 0.50 Credits         Grading: Graded         Instructor: TBD         2024-09-04 to 2024-12-06         Seats Available: 7                                                | 10am<br>11am<br>12pm<br>2pm<br>3pm                        |         | <u>BUSI*2012-01</u> X | BUSI+2202 X         PSYC+2206 X           01         01           PSYC+2225-01         X           PSYC+2213-01         X | BUSI*2012-01 X<br>S                   | PSYC*2213-01 X                                                                                                    |                     |              |
| BUSI*2012-01: Work & Career Mod Global Envir         ✓ Not Registered         Credits: 0.50 Credits         Grading: Graded         Instructor: TBD         2024-09-04 to 2024-12-06         Seats Available: 7         ✓ Meeting Information                  | 10am<br>11am<br>12pm<br>1pm<br>2pm<br>3pm<br>4pm          |         | <u>BUSI*2012-01</u> X | BUST+2202 ×         PSYC*2206 ×           01         01           PSYC*2225:01         ×           PSYC*2225:01         × | BUSI*2012-01 X<br>PSYC*2205-01 X      | **202 ×         PSYC*2206 ×           01         01           PSYC*2225-01         ×           PSYC*2213-01         × |                     |              |
| BUSI*2012-01: Work & Career Mod Global Envir         ✓ Not Registered         Credits: 0.50 Credits         Grading: Graded         Instructor: TBD         2024-09-04 to 2024-12-06         Seats Available: 7         ✓ Meeting Information         Register | × 10am<br>11am<br>12pm<br>1pm<br>2pm<br>3pm<br>4pm<br>5pm |         | <u>BUSI*2012-01</u> X | BUSI+2202 X         PSYC+2206 X           01         01           PSYC+2225-01         X           PSYC+2213-01         X | BUSI*2012-01 X<br>S<br>PSYC*2205-01 X | PSYC*2213-01 X                                                                                                    |                     |              |

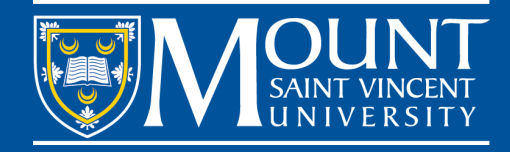

If you change your mind and wish to drop a class and select other classes, you can come back to your schedule and click X in the corner of the selected class to remove it. And repeat the steps above to select and register for other classes. Or you can drop classes by logging in to your myMount and following the instruction on the screen.

| ISVU | SharePoint                                                                                                    |                                                                                                    |                                                  |
|------|----------------------------------------------------------------------------------------------------|----------------------------------------------------------------------------------------------------|--------------------------------------------------|
|      |                                                                                                    |                                                                                                    | 😯 SHARE 🏠 FI                                     |
|      |                                                                                                    | Search this site myMount Microsoft 365 Apps Email Registration Centre Moodle Library                                                                                                    | ۵.                                               |
|      | Notice: the Mount App                                                                                                    | Update: Marking National<br>Peoples Day                                                                                                    | Indigenous                                       |
|      | In June 2024 the Mount App will be retired and replaced with<br>financial records, and much more. <u>Video: learn to register for c</u>                                                  | <u>yMount Self-Service</u> where you can register for classes, view final grades and<br><u>ssees and manage your schedule in self-service</u> .<br>An Important Change for<br>MSVU App to be replaced<br>Self-Service in June 2024                                                                      | Students: the<br>by myMount                      |
|      | Faculty and Staff Quick Links                                                                                                    | Taxes, Earnings and Leaves                                                                                                    |                                                  |
|      | <u>Colleague</u> <u>Intranet</u>                                                                                                    | Leave Form     Mount Self-Service     Farrings Statements                                                                                                    | Application                                      |
|      | WebAdvisor                                                                                                    | <u>Tax Information</u> <u>Tax Information</u> Instructions related to application documen uploading files can be website: <u>Bachelor of Education</u>                                                                                                    | o reviewing your<br>t status and<br>found on the |
|      | Classes and Registration New at M                                                                                                    | SVU - Get Involved Academic Support                                                                                                    |                                                  |
|      | Add/Drop/Register Classes     Drop/Register Classes     Drop/Register Classes     The student than just ac     Grades     My Schedule     So get invo     Moodle Classes     our Mystics | experience is about more demics.     Your success is our success.     My Information       red with a <u>society</u> , cheer on teams and stay connected     Connect with the <u>Centre for Academic Advising and Student Success</u> , the Library, Accessibility Services and many     My Information | ≥ Number (SIN)                                   |
|      | Unofficial Transcript with events     Exams     Learn more                                                                                                    | achieve your goals. <u>Submit your myMoun</u>                                                                                                    | t site feedback                                  |